As a former employee of Wesleyan University you can have online access to your Wesleyan Pay and Tax Statements for 3 years. Because you can no longer access this information through your WesPortal you must create an account directly with ADP that is linked to your Wesleyan information.

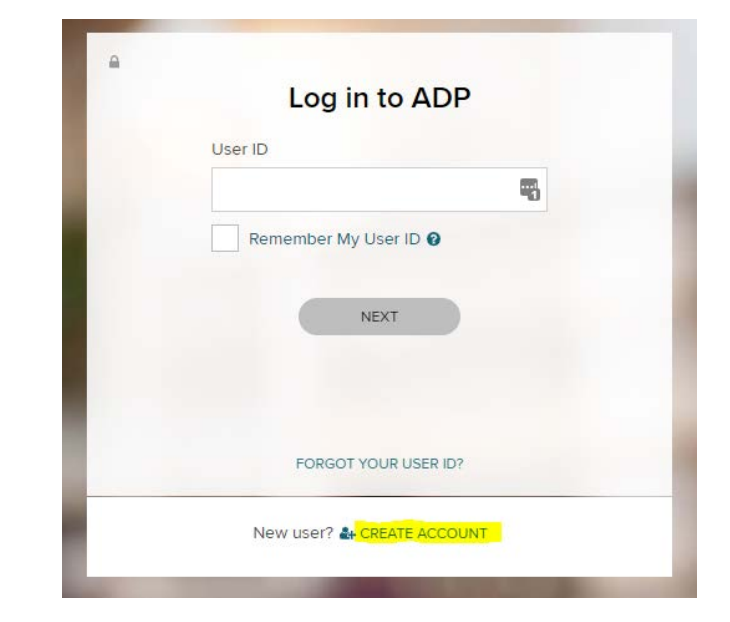

1) Go to <u>MYADP.com</u> and click on **CREATE ACCOUNT** 

2) Click on I HAVE A REGISTRATION CODE

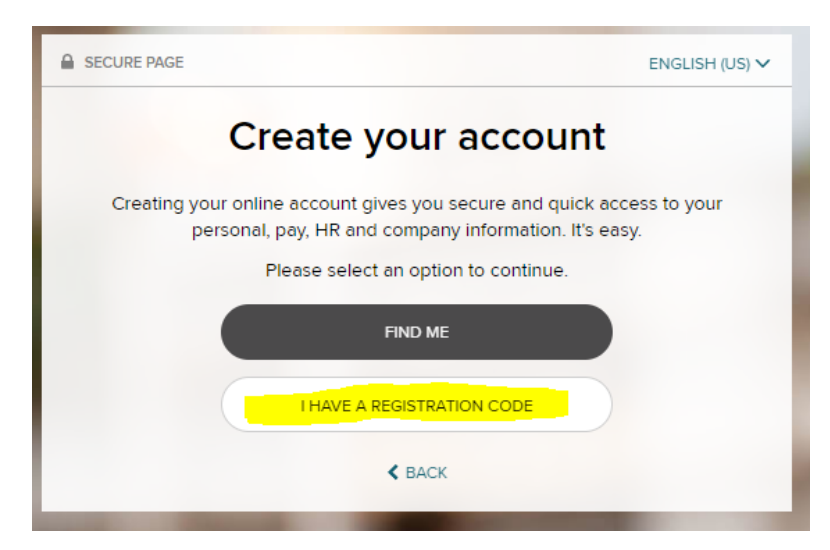

3) Enter Wesleyan's Registration Code: WESU-PCSXE6

| SECURE PAGE |                     |              | ×              |  |  |  |  |
|-------------|---------------------|--------------|----------------|--|--|--|--|
| •           | O                   | O            | O              |  |  |  |  |
| Enter Code  | Identity Info       | Contact Info | Create Account |  |  |  |  |
|             | Enter regist        | ration code  |                |  |  |  |  |
| R           | Registration code 😮 |              |                |  |  |  |  |
| l (         | WESU-PCSXE6         |              | -              |  |  |  |  |
|             |                     |              |                |  |  |  |  |

4) Fill in all fields. This information is used to locate your Wesleyan information at ADP

| SECURE PAGE |                                                   |                                         |                       |        |               |
|-------------|---------------------------------------------------|-----------------------------------------|-----------------------|--------|---------------|
| •—          | •••••                                             | C                                       | )                     |        | O             |
| Enter Code  | Identity Info                                     | Contac                                  | t Info                | C      | reate Account |
|             | Let's g                                           | et starte                               | d                     |        |               |
| First       | , we'll need your inform<br>account with <b>W</b> | ation so that v<br><b>'esleyan Univ</b> | ve can crea<br>ersity | ate yo | our           |
|             | First name * 🛛                                    |                                         |                       |        |               |
|             |                                                   |                                         |                       | -      |               |
|             | Last name * 📀                                     |                                         |                       |        |               |
|             |                                                   |                                         |                       | -1     |               |
|             | Last 4 Digits of SSN, EIN                         | N, or ITIN * 🔞                          |                       |        |               |
|             |                                                   |                                         |                       |        |               |
|             | Birth month, day, and ye                          | ear *                                   |                       |        |               |
|             | Month 🗸                                           | Day 🗸                                   | Year                  | ~      |               |
|             | co                                                | NTINUE                                  |                       |        |               |

- 5) Once ADP has located your Wesleyan information you should see this message. Select a way for ADP to verify your identity:
  - 1) Verify using mobile number
  - 2) Answer identity questions (see below for an explanation of how the identity questions are created)

| SECURE PAGE |                                                                                             |                                                                                                    | $\times$                                                                                                    |                                                                                                    |
|-------------|---------------------------------------------------------------------------------------------|----------------------------------------------------------------------------------------------------|----------------------------------------------------------------------------------------------------|----------------------------------------------------------------------------------------------------|
| •           | <b>●</b>                                                                                    | O                                                                                                    | O                                                                                                    |                                                                                                    |
| Enter Code  | Identity Info                                                                               | Contact Info                                                                                                    | Create Account                                                                                                    |                                                                                                    |
|             | We found y                                                                                  | vou, Diane                                                                                                    |                                                                                                    |                                                                                                    |
|             | Select an option to                                                                         | verify your identity.                                                                                                    |                                                                                                    |                                                                                                    |
| 0           | Verify me using my<br>( 📟 US only)                                                          | y mobile number                                                                                                    | >                                                                                                    |                                                                                                    |
| 2           | Ask me few identit                                                                          | ty questions                                                                                                    | >                                                                                                    |                                                                                                    |
|             | SECURE PAG                                                                                  | GE<br>e Identity Info                                                                                                    | O<br>Contact Info                                                                                                    | O<br>Create Account                                                                                                    |
|             | ADP is con<br>due to ide<br>to make su<br>These que<br>and other<br>purpose o<br>organizati | Help us ve<br>mmitted to safeguarding<br>ntity theft. Before you ca<br>ure that you are really yo<br>estions and their answer<br>commercially available d<br>ther than to verify your id<br>on. | rify your ide<br>your information to p<br>n continue, we need<br>u.<br>choices are generate<br>ata sources. They ar<br>lentity. They are not | ntity<br>protect you from fraud<br>to ask a few questions<br>ed from public records<br>e not used for any<br>shared with your |
|             |                                                                                             | •                                                                                                    |                                                                                                    |                                                                                                    |

6) Now that ADP has verified your identity. You will need to update your contact information with ADP. This should be your personal information.

| Enter Code                                                                  | Identity in                        | τfo                  | Contact Info                                            | Create Accourt                   |
|-----------------------------------------------------------------------------|------------------------------------|----------------------|---------------------------------------------------------|----------------------------------|
| н                                                                           | elp us <mark>p</mark>              | orote                | ect your accoun                                         | t                                |
| Primary Contact Infor<br>receive a verification of<br>information, when nee | mation Ente<br>code to conflicted. | r a frequ<br>im your | uently used email and pho<br>identity and/or recover yo | ne number to<br>ur account login |
| Email*                                                                      |                                    |                      |                                                         |                                  |
| Personal                                                                    | v                                  | Ţ                    | myemail@xxx                                             | xx                               |
| Phone*                                                                      |                                    |                      |                                                         |                                  |
|                                                                             |                                    | 1000                 | 12                                                      |                                  |

7) ADP will ask for verification again by sending a text or email

| SECU  | JRE PAGE      |                          |                      | ×                    |
|-------|---------------|--------------------------|----------------------|----------------------|
|       | •             | •                        | •                    | ·····O               |
| Ent   | er Code       | Identity Info            | Contact Info         | Create Account       |
|       |               | Verify contac            | t informatio         | n                    |
| Selec | t a way to co | ontact you. We will send | d a code to your pho | ne or email address. |
|       | ۵             | Send me a text m         | essage               | >                    |
|       |               | 5019 (SMS text           |                      |                      |
|       | $\geq$        | Send me an emai          | l                    | >                    |
|       |               | myemail@xxx              | xxx                  |                      |
|       |               | SKIP TH                  | IIS STEP             |                      |
|       |               |                          |                      |                      |
|       | Need t        | o make changes? EDIT     | CONTACT INFORM       | ATION                |

| SECURE PAGE |                        |                   |                |
|-------------|------------------------|-------------------|----------------|
| •           | •                      | <b>●</b>          | O              |
| Enter Code  | Identity Info          | Contact Info      | Create Account |
|             | Enter verific          | cation code       |                |
| Yo          | ur code has been sent  | to myemail@x      | xx.xxx         |
|             | This code is vali      | d for 15 minutes. |                |
|             | Verification Code      |                   |                |
|             |                        |                   |                |
|             |                        |                   |                |
|             | CONT                   | INUE              |                |
|             | 4.5                    |                   |                |
|             | < В                    | ACK               |                |
|             |                        |                   |                |
| Dic         | In't receive a code? R | EQUEST A NEW COD  | E              |

8) The last step in creating access to your Wesleyan Pay and Tax Statements via iPay is to set up a password.

Please note your **ADP UserID** (it is not necessarily your old Wesleyan Username!) and it ends in **@WESU**.

| SECURE PAGE                   |                                                                                          |                                     | ×                |
|-------------------------------|------------------------------------------------------------------------------------------|-------------------------------------|------------------|
| Enter Code                    | Identity Info                                                                            | Contact Info                        | Create Account   |
|                               | One more st                                                                              | ep, Diane!                          |                  |
| Let's set up th               | e login information for you                                                              | r account with Wes                  | leyan University |
| User IE                       | DBrown6@Wesu                                                                             |                                     |                  |
| Passwo                        | ord (case sensitive) *                                                                   |                                     |                  |
|                               |                                                                                          |                                     | Ð                |
| Passwo<br>letters,<br>Confirm | rd must be 8 - 64 characters<br>numbers, and special chara<br>n password (case sensitive | s long and contain<br>cters.<br>) * | P                |
| Accept                        | Terms and Conditions<br>ave read and agree to the E<br>ons.                              | mployee Access Ter                  | ms and           |